## **CCSC** Install and Uninstall Instructions

Download:

- 1. Retrieve the email from CCS that includes the reference number for downloading and the expiration date.
- The attached two short text registration files must be saved on the local drive. A good place is: C:\Program Files\PICC\ The files are PCB.CRG and PCM.CRG
- 3. Download the software using one of three methods provided in the email.
- 4. After downloading ensure the file has a .EXE extention and execute the selfextracting file.

Installation:

- 1. Execute the downloaded installation file.
- 2. Follow the steps provided:
  - a. Copyright verficiation
  - b. Software Licensing Agreement
  - c. Destination location
  - d. Select program manager group
  - e. Finish installation

## Uninstall:

- 1. Go to "Control Panel" on the PC where software is installed.
- 2. Click on "Uninstall Programs" and select the CCS compiler.
- 3. Verify and select any and all items to uninstall from the window.
- 4. Click on "Remove Selected Items" to complete the uninstall.

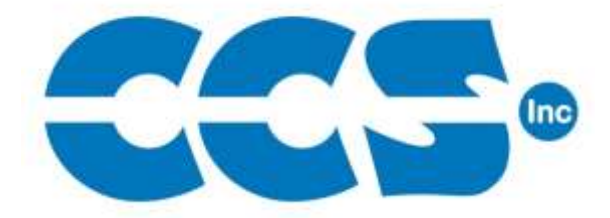

Custom Computer Services, Inc. www.ccsinfo.com